## How to set up WAN failover on your DSR-1000N

1. Log onto your firewall using the default IP (192.168.10.1) with username admin and password admin:

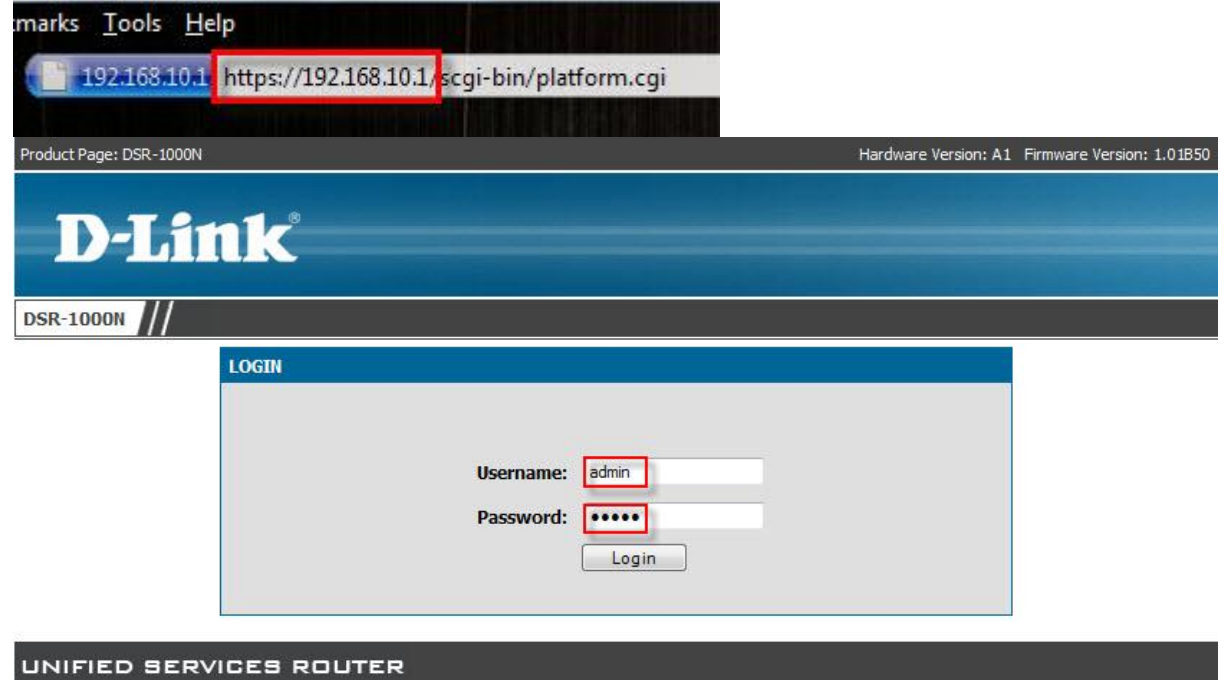

2. We need to set up WAN1 first. Click on Setup  $\rightarrow$  Internet Settings  $\rightarrow$  WAN1 Settings  $\rightarrow$ 

| DSR-1000N         |   | SETUP                   | ADVA              | NCED          |
|-------------------|---|-------------------------|-------------------|---------------|
| Wizard            | D |                         |                   |               |
| Internet Settings | Þ | WAN1 Settings           | WAN1 Status       |               |
| Wireless Settings | • | WAN2 Settings           | WAN1 Setup        |               |
| Network Settings  | • | Configurable Port       | WAN1 PPPo         | E Profiles    |
| DMZ Setup         | ► | Routing Mode            | Setup Wizar       | ď             |
| VPN Settings      | • | WAN Mode                | our easy to use   | Web-based     |
| USB Settings      |   | Systems Router to the : | ternet, dick on t | the button be |
| VLAN Settings     | • |                         | Intern            | et Connect    |

3. Set your ISP Connection Type to Static. Under Internet (IP) address, you need to specify your WAN IP (WAN port), Subnet and Gateway IP (Internet Router).

| ISP Connection Type   |                          |  |  |  |
|-----------------------|--------------------------|--|--|--|
| ISP Connection Type:  | Static -                 |  |  |  |
| PPPoE Profile Name:   | No PPPoE Profiles        |  |  |  |
| User Name:            |                          |  |  |  |
| Password:             |                          |  |  |  |
| Secret:               |                          |  |  |  |
| MPPE Encryption:      |                          |  |  |  |
| Split Tunnel:         |                          |  |  |  |
| Connectivity Type:    | Keep Connected 👻         |  |  |  |
| Idle Time:            |                          |  |  |  |
| My IP Address:        |                          |  |  |  |
| Server Address:       |                          |  |  |  |
| Host Name:            |                          |  |  |  |
| Internet (IP) Address |                          |  |  |  |
| IP Address Source:    | Get Dynamically from ISP |  |  |  |
| IP Address:           | 192.168.100.152          |  |  |  |
| IP Subnet Mask:       | 255.255.255.0            |  |  |  |
| Gateway IP Address:   | 192.168.100.253          |  |  |  |

4. Remember to add your Primary DNS (default gateway)

| omain Name System (DNS) Serv | vers                    |
|------------------------------|-------------------------|
| DNS Server Source:           | Use These DNS Servers 🚽 |
| Primary DNS Server:          | 192.168.100.253         |
| Secondary DNS Server:        |                         |

5. Click on Save setting at the top to save you WAN1 settings.

| This name allows you to se                               | t up your Internet connection. Ensure |
|----------------------------------------------------------|---------------------------------------|
| information such as the IP                               | Addresses, account information, etc.  |
| information such as the IP<br>ISP or network administrat | Addresses, account information, etc.  |

6. Check your WAN status under Internet Settings  $\rightarrow$  WAN1 Settings  $\rightarrow$  WAN1 Status

| DSR-1000N         |   | SETUP             | ADVANCED            | TOOLS                         | STATUS                 |
|-------------------|---|-------------------|---------------------|-------------------------------|------------------------|
| Wizard            | • |                   |                     |                               |                        |
| Internet Settings | D | WAN1 Settings     | WAN1 Status         |                               | LC                     |
| Wireless Settings | • | WAN2 Settings     | WAN1 Setup          | VAN1 interface. Along with th | e information a user c |
| Network Settings  | • | Configurable Port | WAN1 PPPoE Profiles | le.                           |                        |
| DMZ Setup         | ► | Routing Mode      |                     |                               |                        |
| VPN Settings      | ► | WAN Mode          | 0                   | 0:18:E7:CD:69:EE              |                        |
| USB Settings      |   | IPv4 Address:     | 1                   | 92.168.100.152 / 255.255.     | 255.0                  |
| VLAN Settings     | • | Wan State:        | ι u                 | IP                            |                        |
|                   |   | NAT (IPv4 only):  | E                   | nabled                        |                        |
|                   |   | IPv4 Connection   | Type: S             | TATIC                         |                        |
|                   |   | IPv4 Connection 9 | State: C            | Connected                     |                        |
|                   |   | Link State:       | L                   | INK UP                        |                        |
|                   |   | WAN Mode:         | U                   | lse only single WAN port: De  | edicated WAN           |
|                   |   | Gateway:          | 1                   | 92.168.100.253                |                        |
|                   |   | Primary DNS:      | 1                   | 92.168.100.153                |                        |
|                   |   | Secondary DNS:    |                     |                               |                        |

7. We now need to set up a PPPoE profile for WAN2. Click on Internet Settings → WAN2 Settings → WAN2 PPPoE Profiles.

| DSR-1000N         |                  | SETUP                                                 |   | ADVANCED                    |
|-------------------|------------------|-------------------------------------------------------|---|-----------------------------|
| Wizard            | $\triangleright$ |                                                       |   |                             |
| Internet Settings | Þ                | WAN1 Settings                                         | Þ | <b>DN</b>                   |
| Wireless Settings | Þ                | WAN2 Settings                                         | ۲ | WAN2 Status                 |
| Network Settings  | Þ                | Configurable Port                                     |   | WAN2 Setup                  |
| DMZ Setup         | Þ                | Routing Mode                                          |   | WAN2 PPPoE Profiles         |
| VPN Settings      | Þ                | WAN Mode                                              |   | our easy to use Web-based \ |
| USB Settings      |                  | Systems Kouter to the Internet, dick on the button be |   |                             |
| VLAN Settings     | Þ                | Internet Connect                                      |   |                             |

## 8. Click on Add

| PPPo                      | E PROFILES                                                                                                   |                                                                    |                                                                                      | LOGOUT                                                                                        |
|---------------------------|----------------------------------------------------------------------------------------------------|--------------------------------------------------------------------|--------------------------------------------------------------------------------------|-----------------------------------------------------------------------------------------------|
| The P<br>assoc<br>Profile | PPoE Profiles page offer<br>iated with the WAN inter<br>es table lists the available<br>of PPPoE Profiles fo | s a convenient wa<br>face. The PPPoE<br>PPPoE profiles a<br>r WAN2 | ay to maintain multiple PP<br>profile is referenced on t<br>nd some attributes assoc | PoE accounts, which can then be<br>he WAN Configuration page. The<br>iated with each profile. |
|                           | Profile Name                                                                                                 | Status                                                             | User Name                                                                            | Authentication Type                                                                           |
|                           |                                                                                                    | Edit                                                               | Delete                                                                               | dd                                                                                            |

9. Add your Profile Name, Username, Password and set your Authentication Type to Auto.

| PPPoE Profile Configuration |                            |
|-----------------------------|----------------------------|
| Profile Name:               | WAN2PPPoE                  |
| User Name:                  | online ******@dsl.telkomsa |
| Password:                   |                            |
| Service:                    | (Optional)                 |
| Authentication Type:        | Auto-negotiate 👻           |
| Connectivity Type:          | Keep Connected 👻           |
| Idle Time:                  | (Minutes)                  |
|                             |                            |

10. When added it should look like this

| Profile Name | Status   | User Name                | Authentication Type |
|--------------|----------|--------------------------|---------------------|
| WAN2PPPoE    | Disabled | online*****@telkomsa.net | Auto-negotiate      |

11. Now to set up WAN2. Click on Internet Settings  $\rightarrow$  WAN2 Settings  $\rightarrow$  WAN2 Setup

| DSR-1000N         |                  | SETUP                                                 | ADVANCED                    |  |
|-------------------|------------------|-------------------------------------------------------|-----------------------------|--|
| Wizard            | $\triangleright$ |                                                       |                             |  |
| Internet Settings | Þ                | WAN1 Settings                                         | DN                          |  |
| Wireless Settings | Þ                | WAN2 Settings                                         | WAN2 Status                 |  |
| Network Settings  | Þ                | Configurable Port                                     | WAN2 Setup                  |  |
| DMZ Setup         | Þ                | Routing Mode                                          | WAN2 PPPoE Profiles         |  |
| VPN Settings      | Þ                | WAN Mode                                              | our easy to use Web-based \ |  |
| USB Settings      |                  | Systems Router to the internet, dick on the button be |                             |  |
| VLAN Settings     | Þ                |                                                       | Internet Connect            |  |

12. Under ISP Connection Type, Choose PPPoE from the drop-down menu and check the Profile name you created (Mine was WAN2PPPoE).

| ISP Connection Type  |                  |
|----------------------|------------------|
| ISP Connection Type: | PPPoE 🗸          |
| PPPoE Profile Name:  | WAN2PPPoE        |
| User Name:           | ſ                |
| Password:            |                  |
| Secret:              |                  |
| MPPE Encryption:     |                  |
| Split Tunnel:        |                  |
| Connectivity Type:   | Keep Connected 🚽 |
| Idle Time:           |                  |
| My IP Address:       |                  |
| Server Address:      |                  |
| Host Name:           |                  |

13. Remember to save your WAN2 settings.

| WAN1 SETUP                                                                             |                                                                                      |
|----------------------------------------------------------------------------------------|--------------------------------------------------------------------------------------|
| This page allows you to se<br>information such as the IP<br>ISP or network administrat | t up your Internet connection. Ensure<br>Addresses, account information, etc.<br>or. |
| Save Settings                                                                          | Don't Save Settings                                                                  |

14. Now we need to set up the WAN port behavior. Click on Internet Settings  $\rightarrow$  WAN mode.

| DSR-1000N         |   | SETUP                       |  |
|-------------------|---|-----------------------------|--|
| Wizard            | 2 |                             |  |
| Internet Settings | D | WAN1 Settings 🔹 🕨           |  |
| Wireless Settings | ► | WAN2 Settings               |  |
| Network Settings  | • | Configurable Port           |  |
| DMZ Setup         |   | Routing Mode                |  |
| VPN Settings      | Þ | WAN Mode                    |  |
| USB Settings      |   | IPv4 Address:<br>Wan State: |  |

15. Auto-Rollover using WAN1. Under WAN Failure detection Method you need to choose how the failover should be detected. I chose to ping certain IP's. Whenever the ping fails, the router will know that the connection dropped and will try again and ultimately fail over to WAN 2.

| Port Mode                                                          |     |                 |  |  |
|--------------------------------------------------------------------|-----|-----------------|--|--|
| Auto-Rollover using WAN port:                                      |     | WAN1 👻          |  |  |
| Load Balancing:                                                    | 0   | Round Robin 🛛 👻 |  |  |
| Use only single WAN port:                                          | 0   | WAN1 +          |  |  |
| WAN Failure Detection Method                                       |     |                 |  |  |
| None:                                                              |     | 0               |  |  |
| DNS lookup using WAN DNS Servers:<br>DNS lookup using DNS Servers: |     | 0               |  |  |
|                                                                    |     |                 |  |  |
| WAN2:                                                              | 202 | 2.153.32.2      |  |  |
| Ping these IP addresses:                                           | ۲   |                 |  |  |
| WAN1:                                                              | 192 | 2.168.100.253   |  |  |
| WAN2:                                                              | 192 | 2.168.20.1      |  |  |
| Retry Interval is:                                                 | 30  | (Seconds)       |  |  |
| Failover after:                                                    | 4   | (Failures)      |  |  |

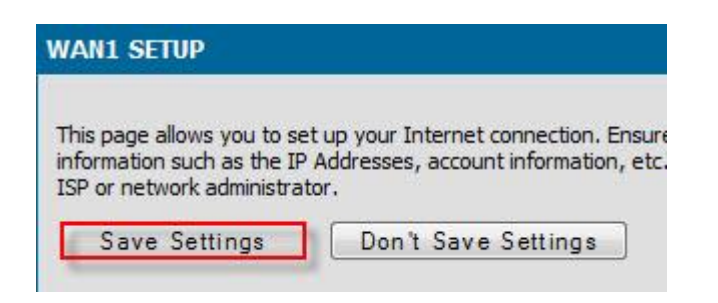

16. Do the same again for WAN 2.

| Auto-Rollover using WAN port:     | • V             | VAN2 🗸      |  |
|-----------------------------------|-----------------|-------------|--|
| Load Balancing:                   | O F             | Round Robin |  |
| Use only single WAN port:         | © IV            | VAN1 👻      |  |
| AN Failure Detection Method       |                 |             |  |
| None:                             | 0               |             |  |
| DNS lookup using WAN DNS Servers: |                 | 0           |  |
| DNS lookup using DNS Servers:     | 0               |             |  |
| WAN1:                             | 202.15          | 3.32.2      |  |
| WAN2:                             | 202.153.32.2    |             |  |
| Ping these IP addresses:          | ۲               |             |  |
| WAN1:                             | 192.168.100.253 |             |  |
| WAN2:                             | 196.43.45.190   |             |  |
| Retry Interval is:                | 30              | (Seconds)   |  |
|                                   | 4               | (Failures)  |  |

information such as the IP Addresses, account information, etc.

Don't Save Settings

ISP or network administrator.

Save Settings

17. So finally if you check your WAN1 status, it should be up.

| WAN1 Status (Ipv4)     |                                             |
|------------------------|---------------------------------------------|
| MAC Address:           | 00:18:E7:CD:69:EE                           |
| IPv4 Address:          | 192.168.100.152 / 255.255.255.0             |
| Wan State:             | UP                                          |
| NAT (IPv4 only):       | Enabled                                     |
| IPv4 Connection Type:  | STATIC                                      |
| IPv4 Connection State: | Connected                                   |
| Link State:            | LINK UP                                     |
| WAN Mode:              | Auto-Rollover using WAN port: Secondary WAN |
| Gateway:               | 192.168.100.253                             |
| Primary DNS:           | 192.168.100.253                             |
| Secondary DNS:         |                                             |

18. To test the failover, remove the LAN cable from WAN1 and connection should fail over to WAN2 and should look like this.

| AN2 Status (Ipv4)      |                                             |
|------------------------|---------------------------------------------|
| MAC Address:           | 00:18:E7:CD:69:EF                           |
| IPv4 Address:          | 41.240.198.16 / 255.255.255.255             |
| Wan State:             | UP UP                                       |
| NAT (IPv4 only):       | Enabled                                     |
| IPv4 Connection Type:  | PPPOE                                       |
| IPv4 Connection State: | Connected                                   |
| Link State:            | LINK UP                                     |
| WAN Mode:              | Auto-Rollover using WAN port: Dedicated WAN |
| Gateway:               | 41.240.188.1                                |
| Primary DNS:           | 196.43.45.190                               |
| Secondary DNS:         | 196.43.46.190                               |

## Well done, you have set up WAN failover successfully.